利用者メニューでは、貸出・予約状況の参照、貸出更新、パスワード変更、メールアドレス登録・変更、新着 資料メールマガジン登録・変更、初期値設定、返却期限日お知らせメール登録ができます。 ※画面内容は実際の画面とは異なります。あらかじめご了承ください。

- 1. 貸出・予約状況
- 2. パスワード変更
- 3. メールアドレス登録・変更
- 4. 新着資料メールマガジン登録・変更
- 5. 初期値設定
- 6. 返却期限日お知らせメール

## 1. 貸出・予約状況

貸出や予約などの利用状況が確認できます。 各タブで切り替えを行います。

### <初期表示画面>

| <b>↑</b> ○○市立図書館 資料検索・ 各種一覧・その他・ 利用者のペータ・                    | 🗎 ログインしています 🛛 🗗 🚽 予約カート(Off) 🔮 - 🦯             |
|--------------------------------------------------------------|------------------------------------------------|
| ▲利用状況一覧 利用券カー下:77777768                                      | τ−⊧ <mark>大λ</mark> ζζέδ English x≠σλλέξ 小 中 大 |
| 含 トップ / 利用状況一覧                                               |                                                |
| 個人情報を守るため、利用状況を確認後は終了をクリックして下さい。                             |                                                |
| ① 【利用情報】<br>当年度利用回数 26回 累計利用回数 970回 最終利用日 2016/10/7          |                                                |
| ② 忘れ物あり<br>忘れ物があります。カウンターに取り置いています。                          |                                                |
| 3 オンライン書店の在庫を確認する ポタンを押すと、オンライン書店の在庫状況が各一覧の右側に表示されます。再度ポタンを押 | すと、在庫情報は参照されなくなります。                            |
| ④ 貫出 3 予約 12 リクエスト 1 今度読みたい本 9 予約取消 1 リクエスト(却下) 1 3          | 志書記録 2                                         |
| 全合計     図書・他       3     3 / 99                              | 🚔 मम्लानंड                                     |

- ① ~ ③ なし
- ④ 一覧切替タブ

各種一覧の表示内容を切り替えます。

タブ見出しの右側には、件数(「貸出」タブであれば貸出件数)が表示されます。 ※設定により、表示されないタブがあります。

### <貸出一覧>

| f | ንድ                                     | み野市立図書      | 館 利用者メニ            | 1- <b>-</b>   | 🔒 🛛 71            | くンしています        | ログアウト            | ■3分間操         | れないと予約カートへ<br>予約カート一覧 | の件数をクリアします。                                                                                                    |
|---|----------------------------------------|-------------|--------------------|---------------|-------------------|----------------|------------------|---------------|-----------------------|----------------------------------------------------------------------------------------------------|
|   | <b>1</b>                               | 貸出·予約       | ]状况 利用力一           | 下番号:8099      | 99998             | 配色橋            | 準 CUD モー         | 下大了           | ども English            | 文字の大きさ小中大                                                                                                    |
|   | A                                      | トップ / 貸出・   | ·予約状況              |               |                   |                |                  |               |                       |                                                                                                    |
| ī | 画面について詳しくは、「利用者メニューの使い方(別画面)」をごらんください。 |             |                    |               |                   |                |                  |               |                       |                                                                                                    |
| ; | *ご利                                    |             |                    |               |                   |                |                  |               |                       |                                                                                                    |
|   | 貸出                                     | 3 3         | 約 💪 🗍 リク:          | נגא ᠐         | 今度読み              | もい本 0          | リクエスト(お          | ことわり) 🕡       | D                     |                                                                                                    |
|   |                                        | 1           | 全合計                | 図書·他          | CD·他              | <u> </u> ታ セット |                  | DAIS<br>Y·他   | ן ר                   | <ol> <li>1000</li> <li>1000</li></ol> |
|   |                                        |             | 3                  | <b>2</b> / 20 | 1/5               | <b>0</b> / 5   | 0/2              | <b>)</b> / 5  |                       |                                                                                                    |
| 3 | E                                      | 全て今度読みた     | い本に追加する            | 7             |                   |                |                  |               |                       |                                                                                                    |
| 4 | )                                      |             |                    |               |                   |                |                  |               |                       |                                                                                                    |
|   | N<br>0.                                | 貸出更新        | タイトル               | 著者            | 出版者               |                | 請求記号             | バーコード番<br>号   | 返却日△▽                 | 貸出館▼                                                                                                    |
|   |                                        |             | 備考                 |               |                   |                |                  |               |                       | 今度読みたい本                                                                                                    |
|   | 1                                      | 更新できませ<br>ん | 週刊文春 2019/<br>7/25 |               | 文藝春秋              |                | 雑誌302            | 1300737<br>86 | 2019/12/05            | 大井                                                                                                    |
|   |                                        |             | 更新できません            |               |                   |                |                  |               |                       | 今度読みたい本に追加                                                                                                    |
|   | 2                                      | 更新できませ<br>ん | 加藤登紀子 全<br>曲集      |               | ソニー・ミュージ<br>インメント | ジック・エンタテ       | CDP1/カ/          | 2000352<br>44 | 2019/12/05            | 大井                                                                                                    |
|   |                                        |             | 更新できません            |               |                   |                |                  |               |                       | 今度読みたい本に追加                                                                                                    |
|   | 3                                      | 更新          | あんじゅう              | 宮部みゆき<br>/著   | 中央公論新             | 注              | 一般書913.6/<br>ミヤベ | 0044548<br>72 | 2019/11/28            | 大井                                                                                                    |
|   |                                        |             |                    |               |                   |                |                  |               |                       | 今度読みたい本に追加                                                                                                    |

- 貸出件数
   現在の貸出冊数が表示されます。
- ② 印刷するボタン(図書館内のみ) 貸出一覧の内容を出力します。
   ※A4用紙へ出力可能です。
- ③ 全て今度読みたい本に追加するボタン
   貸出一覧に表示されている資料を全て今度読みたい本に追加します。
- ④ 貸出一覧

貸出中の資料の一覧が表示されます。 ヘッダーの▼をクリックすると、選択項目順に一覧が並び変わります。 ・更新ボタン

更新が可能な資料の場合に表示されます。返却期限日の更新を行います。 更新後の期限を確認してください。

※更新は1回までしかできません。

※次に予約のあるもの、雑誌・視聴覚資料、相互貸借資料は更新できません。 ※1点でも延滞資料がある場合は、更新できません。

・今度読みたい本に追加ボタン

ボタンを押すと、今度読みたい本に追加します。

### <予約一覧>

| )                                                                                                    |                  | 全合計 团<br>3 3            | <b>図書・他 うち雑誌</b><br>:/20 ( <b>0</b> /5) | <b>ハ</b> ンディ<br><b>0</b> / 30 | 修理 相互<br>1/10 0/10 |     |      |    | C    | <b>2</b> )<br>印刷する |
|----------------------------------------------------------------------------------------------------|------------------|-------------------------|-----------------------------------------|-------------------------------|--------------------|-----|------|----|------|--------------------|
| <ul> <li>3)</li> <li>シリーズ子約組替・解除</li> <li>状況が「準備できました」「準備中です」以外の予約について、シリーズ予約を組み替えることができます。</li> <li>4)</li> </ul> |                  |                         |                                         |                               |                    |     |      |    |      |                    |
| No.                                                                                                    | 状況▽              | ቃተኑル                    | シリーズ予約番号                                | △予約日▼                         | △予約待ち期限日▼          | 受取館 | 受取BM | 順位 | 連絡方法 |                    |
| 1000                                                                                                    |                  |                         |                                         |                               |                    |     |      |    |      |                    |
| 1                                                                                                    | 準備できました          | 日本の歴史社会学                |                                         | 2016/10/24                    |                    | 中央  |      |    | 電話   | 取置期限延長             |
| 1                                                                                                    | 準備できました<br>準備中です | 日本の歴史社会学<br>日本の名随筆 別巻99 |                                         | 2016/10/24                    |                    | 中央南 |      |    | 電話   | 取置期限延長             |

① 予約件数

現在の予約件数が表示されます。

※予約されているもので、ここに表示されていないものは、ただいま処理中です。

- ② 印刷するボタン(図書館内のみ)
   予約一覧の内容を出力します。
   ※A4用紙へ出力可能です。
- ③ 受取順指定予約組替・解除ボタン
   受取順指定予約組替・解除画面に遷移します。
   通常予約から受取順指定予約への変更や、受取順指定予約の確保順の変更、受取順指定予約の解除を行うことができます。
   ※各処理には制約事項がありますので、ご注意ください。 ⇒<受取順指定予約組替・解除画面>
- ④ 予約一覧

 $\times$ 

予約中の資料の一覧が表示されます。

ヘッダーの▼をクリックすると、選択項目順に一覧が並び変わります。

タイトルをクリックすると、詳細画面へ遷移します。

状況が「用意できました」となっている資料は、取置期限日までに借りにいらしてください。期限内に取りにこられない場合はキャンセルとさせていただきます。

・キャンセルボタン

予約キャンセル可能な資料の場合にボタンが表示されます。 ボタンを押すと、予約がキャンセルされます。

・変更ボタン

予約内容変更が可能な資料の場合にボタンが表示されます。

ボタンを押すと、【予約変更確認】画面が表示され、連絡方法・受取館・予約待ち期限日・予約繰下期 間の変更ができます。

【予約変更確認】

予約待ち期限日と予約繰下期間は、必要な場合のみ入力してください。例)2020/10/10 画面について詳しくは、「利用者メニューの使い方(別画面)」をごらんください。

| タイトル      | 希望の糸       |
|-----------|------------|
| 連絡方法      | 1:電話       |
| 受取館       | 4:大井 🔽     |
| 予約待ち期限日 ① |            |
| 予約繰下期間 ②  |            |
|           |            |
|           | 更新する 更新しない |

① 予約待ち期限日

入力した日付(期限日)までに確保ができない場合、予約は自動で取消されます。必要な場合 のみ入力してください。

例) 2019/9/11 から旅行に行くので 2019/9/10 までに用意できなければ不要という場合、
 2019/9/10 と入力します。

② 予約繰下期間

予約待ち資料の場合のみこの項目が表示されます。入力した日付(繰越期間)以降にご用意します。指定は3ヶ月先まで行えます。必要な場合のみ入力してください。

例)現在日付が2019/10/10で、2019/11/10まで留守にする場合(11/11以降に借りたい場合)、2019/11/10と入力します。入力日は期間内とみなすため、2019/11/10まで用意されません。2019/11/11以降になったらご用意します。ただし、貸出中や予約多数の場合には、順番待ちになります。

※ボタンが表示されない資料やご不明な点がありましたら、図書館までお問い合わせください。

### <受取順指定予約組替·解除画面>

| 1 | <b>n</b> 00         | 市立図書館                                  | 資料検索 - 各                                 | 種一覧・その他 - 利用者のページ -                                            | 🚔 ログインしています      | ログアウト ゴ予約カート(0件)   | 0 - |
|---|---------------------|----------------------------------------|------------------------------------------|----------------------------------------------------------------|------------------|--------------------|-----|
|   | 23                  | シリーズ予約                                 | 狙替·解除                                    |                                                                |                  | 文字の大きさ 小 中         | ×   |
|   | -                   | トップ / 利用状況-                            | 一覧 / シリーズ予約線                             | 狙替·解除                                                          |                  |                    |     |
|   | [シリー                | ズ予約組替·解除】                              |                                          |                                                                |                  |                    |     |
|   | シリース<br>変更し<br>※「シリ | (予約の組替・解除が<br>たい予約にチェックを<br>レーズ予約にする、確 | ができる予約の一覧で<br>つけ、ボタンを押してくり<br>保順を変更する」は複 | す。<br>ださい。<br>1数の予約にチェックをつけられます。<br>7 いわせやら 1 つのユモーックをつけてださい ) |                  |                    |     |
|   | ※199<br>※状況         | ース予約を解除する<br>【「進備できました」「シ              | は備中です」を含むシ                               | 人」の中から1つのかチェックをつけていたさい。<br>リーズ予約は、複数選べません。                     | -                |                    |     |
| 0 |                     | →利モート<br>シリーズ                          | <b>州保제</b>                               | タイトル<br>絵と写真で学ぶ日本の歴史 1                                         | 2016/10/17 12:53 | ま備できました<br>注備できました |     |
|   |                     |                                        | 2                                        | 絵と写真で学ぶ日本の歴史 2                                                 | 2016/10/17 12:53 |                    |     |
|   |                     |                                        | 3                                        | 絵と写真で学ぶ日本の歴史 3                                                 | 2016/10/17 12:53 |                    |     |
|   |                     | 通常                                     |                                          | 絵と写真で学ぶ日本の歴史 4                                                 | 2016/10/17 12:54 |                    |     |
| 2 | \$IJ-               | ーズ予約にする、確化                             | 呆順を変更する                                  |                                                                |                  |                    |     |
| 3 |                     | シリーズ予約を解                               | 罕除する                                     |                                                                |                  |                    |     |

① 対象予約一覧

予約資料の内、受取順指定予約の変更ができる資料の一覧が表示されます。

【制約事項】

- ※既に状況が「用意できました」「準備中です」になっている予約は一覧に挙がりません。(ただし、受取 順指定予約の一部だけ準備できている場合は、一覧に挙がります。)
- ※既に状況が「用意できました」「準備中です」になっている予約を含む受取順指定 予約同士を一つにまとめることはできません。
- ② 受取順指定予約組替・解除ボタン

受取順指定予約組替・解除画面へ遷移します。

■受取順指定予約にする場合

受取指定予約としてまとめたい予約にチェックをつけて、

「受取順指定予約組替をする、受取順を変更する」ボタンを押します。

■受取順指定を変更する場合

確保順を変更したい予約にチェックをつけて、

「受取順指定予約組替をする、受取順を変更する」ボタンを押します。

■受取順を解除する場合

解除する項目にチェックをつけて、「受け取り順を解除する」ボタンを押します。

【制約事項】

※解除は受取順指定予約1つずつの解除になります。

(複数の受取順指定予約を一度にまとめて解除することはできません。)

<受取順指定予約組替画面(確保順を指定する場合)>

受取順を指定して登録するボタンを押します。ボタンを押すと、登録処理が実行され、予約一覧画面に戻ります。

※既に状況が「用意できました」「準備中です」になっている予約の「受取順」は変更できません。

| ▲ ○○市立図書館                                                                                                    | 資料検索 - 各種     | 重一覧・その他 → | 利用者のページ - | 🔒 ログインしています | す ログアウト        | ヺ予約カ−ト(0件) | 9 - |
|----------------------------------------------------------------------------------------------------|---------------|-----------|-----------|-------------|----------------|------------|-----|
|                                                                                                    |               |           |           |             |                | 文字の大きさ 小   | 中大  |
| ↑ トップ / 利用状                                                                                                    | 兄一覧 / シリーズ予約組 |           |           |             |                |            |     |
| 【シリーズ予約組督確認】                                                                                                    |               |           |           |             |                |            |     |
| 以下の予約をシリーズ予約にします。<br>確保順を指定して登録するポタンを押してください。<br>確保順を指定しない場合は、まとめての受取という扱いになります。<br>※「準備できました」「準備中です」の予約は「確保時」は空間できません。                                                                                                    |               |           |           |             |                |            |     |
| ※11年前で2360/21年前中で9300 からは 健康(の) はな 2 2 2 3 8 2 10 3 2 5 10 5 2 5 10 5 10 |               |           |           |             | 約日時            |            |     |
| シリーズ 1                                                                                                    |               | 絵と写真で学ぶE  | 日本の歴史 1   | 20          | 016/10/17 12:5 | 53         |     |
| 2 🗸                                                                                                    |               | 絵と写真で学ぶE  | ]本の歴史 2   | 20          | 016/10/17 12:5 | 53         |     |
|                                                                                                    |               | 絵と写真で学ぶE  | 日本の歴史 3   | 20          | )16/10/17 12:5 | 53         |     |
| 通常                                                                                                    | 4             | 絵と写真で学ぶE  | 日本の歴史 4   | 20          | 016/10/17 12:5 | 54         |     |
| 登録する                                                                                                    | 登録しない         | J         |           |             |                |            |     |

<受取順指定予約解除確認画面>

解除するボタンを押すと、受取順指定が解除され、自動的に「利用状況一覧」画面に戻ります。

| 00市立國                | <b>『書館 資料検索 - 各種一覧・その他 - 利用者のページ -</b> | 🔒 ログインしています ログアウト | ■予約カート(0件) 3 - |
|----------------------|----------------------------------------|-------------------|----------------|
| <mark>∦ シリー</mark> 7 | (予約解除                                  |                   | 文字の大き 小中大      |
| トップ / オ              | 利用状況一覧 / シリーズ予約組替・解除 / シリーズ予約解除        |                   |                |
| 【シリーズ予約例             | 解除確認]                                  |                   |                |
| 以下のシリーズ              | 予約を解除します。                              |                   |                |
| 確保順                  | <u>ቃተትル</u>                            | 予約日時              |                |
| 1                    | 絵と写真で学ぶ日本の歴史 1                         | 2016/10/17 12:53  |                |
| 2                    | 絵と写真で学ぶ日本の歴史 2                         | 2016/10/17 12:53  |                |
|                      | 給と写直で学ぶ口木の歴中 2                         | 2016/10/17 12:53  |                |

### <リクエスト一覧>

| ① No 1950 などとめ、 U/07.7 と日 恐怖症 は335.55±                                                            |    |  |  |  |  |  |  |
|---------------------------------------------------------------------------------------------------|----|--|--|--|--|--|--|
| ① No. 状況 タイトル リクエスト日 受取館 建築方法                                                                     |    |  |  |  |  |  |  |
| 1         発注·受入予定         Beatrix Potter's Lake District         2008/07/11         本館         電話 | 変更 |  |  |  |  |  |  |

① リクエスト一覧

登録中のリクエストの一覧が表示されます。 受付中のリクエストは、状況欄に「未処理」と表示されます。 選定済のリクエストは、状況欄に用意方法が表示されます。用意方法には、「発注・受入予定」と「貸借予 定」の2種類があります。

## ・変更ボタン

連絡方法や受取館を変更します。

※ここに表示されているものは、ただいま処理中です。

資料の手配が確定した段階で、【予約】に反映されます。

予約とリクエストの合計上限数は、資料の種類ごとの貸出できる点数と同じです。(例:図書 20冊) 上限を超えた場合は、おことわりさせていただきますのでご了承ください。

その他、ご用意することができない場合には、リクエスト(おことわり)に表示しますのでご確認ください。

※ボタンが表示されない資料やご不明な点がありましたら、図書館までお問い合わせください。

### <今度読みたい本一覧>

| 貸出 2               | 予約 🤇                           |           | リクユ         | ZF 1           | 今度読みたい本 10    | 予約取消       | 4 リクエスト(却下)            | 1    | 読書記録 31    |        |
|--------------------|--------------------------------|-----------|-------------|----------------|---------------|------------|------------------------|------|------------|--------|
| 5<br>カテゴリグループ      | ⑤ ① 今度読みたい本としてビックアップした資料の一覧です。 |           |             |                |               |            |                        |      |            |        |
| 登録済みのグ             | -Ju                            | ŋ         | <i>₩</i> -: | <b>フ</b> : 一般書 |               |            |                        |      |            |        |
| プ<br>すべて<br>◎ グルーフ | パなし                            | 2)<br>Fiy | ックした        | 項目を グ          | ループなし 🗹 に 移動す | 5          |                        | 3    | <b>±</b> ; | ファイル出力 |
| (8)<br>一般書         | (2)                            | 4         |             |                |               |            |                        |      |            |        |
|                    | _                              |           | No          | 処理             | <b>ቃ</b> イトル  | 登録日        | 資料状況                   | XE   | オンライン書店で購入 |        |
|                    |                                |           | 1           | 削除             | 太陽系の科学        | 2011/02/21 | 所蔵:1(うち貸出1:0)<br>予約1:0 | 今度読む | 3          | 変更     |
|                    |                                |           | 2           | 削除             | 阿部一族/じいさんばあさん | 2019/02/08 | 所蔵:0(うち貸出1:0)<br>予約1:0 |      |            | 変更     |
|                    |                                |           |             |                |               |            |                        |      | 1          |        |

### ① グループ情報

現在表示されている一覧のグループ名と説明が表示されます。

② グループ移動

一覧のチェックボックスにチェックをつけて移動するボタンを押すと、選択した今度読みたい本データ に対して、プルダウンで選択されているグループを登録します。

③ ファイル出力ボタン

ボタンをクリックすると今度読みたい本一覧の内容を CSV ファイルに出力します。 ※出力ファイルの文字コードは「UTF8」になっています。

エクセルで出力した CSV ファイルをダブルクリックして直接開くと文字化けしますので、下記の手順 で開いてください。

<手順>

- ・エクセルのメニューバーの[データ]->外部データの取り込みの[テキストファイル]を選択する。
- ・表示された「テキストファイルのインポート」画面にて出力した CSV ファイルを選択する。
- ・以降、エクセルの操作画面で「カンマ区切り」で取り込むようにしてください。
- ④ 今度読みたい本一覧

登録中の今度読みたい本の一覧が表示されます。

・削除ボタン

今度読みたい本のデータを削除します。

・予約ボタン

予約登録画面へ遷移します。

・変更ボタン

メモの内容を変更します。

※今度読みたい本に登録されていた資料を貸出・予約した場合には、リストから削除されます。

※予約をしようとした時点で保存年限(2年)を経過した雑誌、不明・汚破損等により除籍となった資料は、 ご提供できないため予約はできません。

⑤ カテゴリグループ

登録されているグループの一覧です。 グループを追加する場合は、編集ボタンを押して登録します。 グループ名をクリックすると、該当グループの今度読みたい本の一覧に表示が切り替わります。 ※予約・貸出をすると、今度読みたい本のデータは削除されます。 ※ボタンが表示されない資料やご不明な点がありましたら、図書館までお問い合わせください。

### <グループ編集画面>

| 00市立図               | 書館                                                 | 資料検索 - 名                           | ₩種一覧・その他 + 利用者のページ +                                |                   | 🔒 ログインしています <b>ログアウト</b> | 夏予約カート(0件) 🥑 |
|---------------------|----------------------------------------------------|------------------------------------|-----------------------------------------------------|-------------------|--------------------------|--------------|
| <mark>⇔</mark> グルーフ | フ漏集                                                | 利用券カード:7777                        | 7768                                                |                   |                          | 文字の大きさ 小 中 大 |
| トップ / オ             | 利用状況·                                              | 一覧 / グループ編集                        |                                                     |                   |                          |              |
|                     | グルーフ                                               | 福集                                 |                                                     |                   |                          |              |
|                     | 【カテゴ                                               | パループ一覧】                            |                                                     |                   |                          |              |
| 1                   | No                                                 | グループ名                              | 說明                                                  | 登録件数              |                          |              |
|                     | 1                                                  | 趣味の本                               | 趣味に関する本です。                                          | 0                 | 編集 削除                    |              |
|                     | 2                                                  | 音楽                                 | 音楽に関する本                                             | 0                 | 編集 削除                    |              |
| 2                   | <ul> <li>【新規3</li> <li>新規に</li> <li>登録済</li> </ul> | 登録・編集】<br>登録する場合は、グル<br>みの内容を修正するは | ープ名と説明を入力して登録ボタンを押してくだ。<br>易合は、一覧の編集ボタンをクリックしてデータを回 | さい。<br>乎び出してください。 |                          |              |
|                     | グルー                                                | プ名                                 | 說明                                                  |                   |                          |              |
|                     |                                                    |                                    |                                                     |                   |                          |              |

① 登録済みグループ一覧

既に登録しているグループが一覧で表示されます。

・編集ボタン

グループ名・説明が修正できるようになります。

・削除ボタン

グループを削除します。

※削除するグループで登録していた今度読みたい本のグループは、「グループなし」になります

② 新規登録、編集欄

新規にグループを登録する場合は、タイトルと説明を入力します。 既に登録済みのグループの内容を編集する場合は、登録済みのグループ名を入力すると、編集ができるよ うになります。

③ 登録、クリアボタン

登録ボタンを押すと、入力された内容でグループを登録します。 クリアボタンを押すと、入力内容がクリアされます。

### <リクエスト(おことわり)>

誠に申し訳ございませんが、リクエストにお応えすることができません。 内容をご確認の上、[確認済]をクリックしていただくと、リストから削除されます。

| No.         状況         タイトル         リクエスト日         受取館         脳定外理由         脳定外発生日           1         確認済         侍たちの海         北         道正外         2016/09/28 | 出 3 予約 4 リクエスト 1 | 今度読みたい本( | 2 予約取消 13 | עסדצו | 、(却下) 1 読書 | 記録 8 電子図書館 |
|----------------------------------------------------------------------------------------------------|------------------|----------|-----------|-------|------------|------------|
| No.         妖況         タイトル         リクエスト日         受取部         選定外理由         選定外発生日           1         確認済         侍たちの海         北         道正外         2016/09/28 | 1                |          |           |       |            |            |
| 1 確認済 侍た50海 北 適正外 2016/09/28                                                                                                    | No. 状況           | タイトル     | リクェスト日    | 受取館   | 選定外理由      | 選定外発生日     |
|                                                                                                    | 1 確認済            | 侍たちの海    |           | 北     | 適正外        | 2016/09/28 |

① リクエスト (おことわり) 一覧

キャンセルされたリクエストの一覧が表示されます。 タイトルをクリックすると書誌詳細画面へ遷移します。

・確認済ボタン

リクエストを一覧から削除します。

※ボタンが表示されない資料やご不明な点がありましたら、図書館までお問い合わせください

# 2. パスワード変更

パスワードの変更ができます。

### <変更画面>

|                                                                                                    | /csp/newopw/OPW/OPWUSERPASS.CSP                                                                                                    |                                                           | E × û ☆ Ø                  |
|----------------------------------------------------------------------------------------------------|----------------------------------------------------------------------------------------------------|-----------------------------------------------------------|----------------------------|
| ファイル( <u>E</u> ) 編集( <u>E</u> ) 表示( <u>V</u> )                                                            | お気に入り( <u>A</u> ) ツール(I) ヘルプ( <u>H</u> )                                                                                                    |                                                           |                            |
| ▲ ふじみ野市立図書館 資料                                                                                            | をさがす 👻 お知らせ・カレンダー・リストなど 👻                                                                                                    | 利用者メニュー 👻 🚨 ログインしています                                     | ログアウト ゴ予約カート一覧(0件) 🛛 🛨     |
| 🔒 パスワード変更 🛪                                                                                               | 用カード番号:800100638                                                                                                    | 配色 標準 CUD モー                                              | ド大人 こども English 文字の大きさ 小中大 |
| ↑トップ / 貸出・予約状況                                                                                            | ぇ/ パスワード変更                                                                                                    |                                                           |                            |
| ・バスワート容定する時は、「<br>・新しいパスワートは半角英数<br>例:fkot1994、1f9k904<br>※パスワードの管理は、個人<br>※パスワードは図書館ではお<br>※ご利用後は、個人情報保護 | スの項目に現在のハスシートと新しいリスジートを入<br>(6~12文字で英字・数字取り混ぜて入力してくだ<br>と<br>り責任のうえで行ってください。パスワートの盗難によ<br>調べすることができませんので、気をつけて管理してくり<br>傷のため、必ず「ログアウト」してください。 | フレ C いたさい。<br><u>さい。</u><br>り情報の漏洩などがあった場合、図書館では責<br>ださい。 | 任を負えませんのでご了承ください。          |
| 現在のパスワード                                                                                                  | 現在のパスワード                                                                                                    |                                                           |                            |
| 新パスワード                                                                                                    | 新パスワード                                                                                                    |                                                           |                            |
| 新しいパスワード(確認)                                                                                              | 新しいパスワード(確認)                                                                                                    |                                                           |                            |
| 2                                                                                                    | 送信 クリア 🎺                                                                                                    |                                                           |                            |

① パスワード入力欄

古いパスワードと新しいパスワード(2回)を入力します。

② 送信、クリアボタン

送信ボタンを押すと、新しいパスワードの変更処理が実行されます。 クリアボタンを押すと、入力内容がクリアされます。

※パスワードの管理は、個人の責任のうえで行ってください。パスワードの盗難により情報の漏洩などが あった場合、図書館では責任を負えませんのでご了承ください。
※パスワードは図書館ではお調べすることができませんので、気をつけて管理してください。

## 3. メールアドレス登録・変更

メールアドレスの登録・変更ができます。

### <変更画面>

| ↑ ふじみ野市立図書館 資料                               | 4をさがす → お知らせ・カレンダー・リストなど →                                           | 利用者メニュー 🗸 🔒 ログインしています 🛛 ログアウト | ■予約カート一覧(0件) 3 -     |
|----------------------------------------------|----------------------------------------------------------------------|-------------------------------|----------------------|
| 🛔 メールアドレス登録                                  | <b>禄・変更</b> 利用カード番号:800100638                                        | 配色 標準 CUD モード 大人 こども          | English 文字の大きさ 小 中 大 |
| ▲トップ / 貸出・予約状                                | 況 / メールアドレス登録・変更                                                     |                               |                      |
| 【新規登録】<br>メールアドレスを2回入力し                      | ヽ.[送信]をクリックしてください。                                                   |                               |                      |
| 【変更】<br>現在のメールアドレスを消去                        | 去し、新しいメールアドレスを2回入力し、[送信]をク!                                          | リックしてください。                    |                      |
| 【削除】<br>現在のメールアドレスを消去                        | 去し、空白のまま[送信]をクリックしてください。                                             |                               |                      |
| ※半角英数で入力してくだ<br>※登録後に図書館から登録                 | さい。<br>録終了のメールが自動送信されます。メールが届かな                                      | い場合は、もう一度登録・変更してください。         |                      |
| ◆予約の連絡やメールマガ                                 | iジンの配信等メールを希望される方は、メールアドレフ                                           | スの登録をしてください。                  |                      |
| ※すでにメールマガジンを登<br>メールアドレスの変更・i<br>お手数ですが、配信を考 | 登録されている方へ<br>削除を行うと、メールマガジン登録情報も削除されてし<br>希望される方は、もう一度メールマガジン登録をしてく1 | っまいます。<br>ださい。                |                      |
| 1 [E-mail1]                                  | aaa@demo.ne.jp X                                                     |                               |                      |
|                                              | aaa@demo.ne.jp                                                       |                               |                      |
| 2                                            |                                                                      | 送信                            |                      |
|                                              |                                                                      |                               |                      |

① E-mail1入力欄

既に登録されているメールアドレスが表示されます。 ※設定の内容により、表示される項目は変わります。

② 送信ボタン

画面に表示されている内容でデータを更新します。 ※空白の状態でボタンを押すと、登録されていたデータが削除されてしまいますので注意してください。

【新規登録】メールアドレスを2回入力し、[送信]してください。 【変更】現在のメールアドレスを消去し、新しいメールアドレスを2回入力し、[送信]してください。 【削除】現在のメールアドレスを消去し、空白のまま[送信]してください。

※半角英数で入力してください。

※登録後に図書館から登録終了のメールが自動送信されます。メールが届かない場合は、もう一度登録・

変更してください。

◆予約の連絡やメールマガジンの配信等メールを希望される方は、メールアドレスの登録をしてください。

### ※すでにメールマガジンを登録されている方へ

メールアドレスの変更・削除を行うと、メールマガジン登録情報も削除されてしまいます。 お手数ですが、配信を希望される方は、もう一度メールマガジン登録をしてください。

#### ■【重要】図書館から送信できないメールアドレスについて

次の形式のメールアドレスをご利用されている場合、RFC 違反となり、図書館からのメール送信ができません。 たいへんお手数ですが、他のメールアドレスへの変更をお願いいたします。

1. アットマーク(@)の直前または先頭にドット(.)やハイフン(-)などの記号がある

\*\*\*\*.@library.ne.jp

-\*\*\*@library.ne.jp

2. ドット(.)やハイフン(-)などの記号が連続している

\*\*\*\*...\*\*\*@library.ne.jp

\*\*\*\*--\*\*\*@library.ne.jp

#### ● RFC 違反とは

RFC(Request For Comment)とは、インターネット技術の標準を定める団体「IETF」が正式に発行する国際的なインターネット技術のルール(仕様・要件)を定めたものです。

ただし、日本のキャリアメール(au,docomo など)では 2009 年 4 月まで、上記の RFC 違反のメールア ドレスが登録可能でした。(2009 年 4 月以降は登録できなくなっているようです)

2015 年 11 月までは google が、ezweb と docomo 宛のみ RFC 違反のメールアドレスにも送信が可能と する措置をとっていましたが、2015 年 11 月よりこの措置が撤廃され RFC 違反のメールアドレスへの送信が できない本来の仕様となっています。

●RFCのメールアドレスに関するルール

- ・半角英数字のみ使用可能
- ・使用できる記号はドット(.)、ハイフン(-)、アンダースコア(\_)の3種類

●RFC 違反のメールアドレス

・記号を最初と最後(@の直前)に使ってはいけない

・記号を2文字以上連続使用してはいけない

ご不便をおかけし申し訳ございませんが、国際的ルールによるものであることをご理解いただき、ご登録には RFC に適合するメールアドレスをご使用ください。

## 4. 新着資料メールマガジン登録・変更

- ・図書館からの新着資料の案内メールを受け取ることが出来ます。
- ・ご利用の際は、まずはじめに利用者メニューの「メールアドレス登録・変更」からメールアドレスの登録を してください。
- ・メールアドレス登録後に、[新規に登録する]をクリックすると、細かい分類や著者名などを登録することが できます。
- ・ここで登録した条件に一致した資料が受入された時のみ、メールが配信されます。

<登録画面>

| ▲○△市立図書館 資料検索 名種一覧・その他 → 利用者のページ →                                         | 🔒 ログインしています 🛛 ログアウト | ヺ予約カート(0件) 🛛 🕈 →  |
|----------------------------------------------------------------------------|---------------------|-------------------|
| メールマガジン登録一覧 利用券カート:11111110                                                | モード 大人 こども Eng      | lish 文字の大きさ 小 中 大 |
| ▲ トップ / 利用状況一覧 / メールマガジン登録一覧                                               |                     |                   |
| 現在登録されている内容は、以下になります。<br>メールアドレスを登録していない場合は、「連絡方法変更」メニューでメールアドレスを登録してください。 |                     |                   |
| 1:aaa@demo.co.jp                                                           |                     |                   |
| ② 未登録                                                                      |                     |                   |
| ③ →新規に登録する                                                                 |                     |                   |

① メールアドレス

現在登録中のメールアドレスが表示されます。 メールアドレスを登録していない場合は、「メールアドレス登録・変更」メニューで登録してください。

② 登録済みメールマガジン

既に登録済みのメールマガジンが表示されます。 削除ボタンを押すと、解除確認画面へ遷移します。確認画面で解除ボタン押下後、削除完了となります。

③ 新規に登録するボタン

新規登録画面へ遷移します。

### <変更画面>

| ▲ ○△市立図書館 資料検索 - 各種一覧・その他 - 利用者のペーラ -                                      | 🔒 ログインしています ログアウト 🛒 予約カート(0件) 😌 - |
|----------------------------------------------------------------------------|-----------------------------------|
| 一一一一一一一一一一一一一一一一一一一一一一一一一一一一一一一一一一一一                                       | モード 大人 こども English 文字の大きさ 小 中 大   |
| ▲ トップ / 利用状況一覧 / 新着資料案内登録一覧                                                |                                   |
| 現在登録されている内容は、以下になります。<br>メールアドレスを登録していない場合は、「連絡方法変更」メニューでメールアドレスを登録してください。 |                                   |
| 1:aaa@demo.co.jp                                                           |                                   |
| 2<br>タイトル=日本<br>分類番号=MRDF0(総記)<br>館=本館                                     |                                   |
| 3 変更 削除                                                                    |                                   |
| ④ →新規に登録する                                                                 |                                   |

① メールアドレス

現在登録中のメールアドレスが表示されます。 メールアドレスを登録していない場合は、「メールアドレス登録・変更」メニューで登録してください。

② 登録済み新着資料案内条件

既に登録済みの条件が表示されます。

③ 変更、削除ボタン

変更ボタンを押すと、登録内容変更画面へ遷移します。 削除ボタンを押すと、削除確認画面へ遷移します。確認画面で削除ボタン押下後、削除完了となります。

④ 新規に登録するボタン

新規登録画面へ遷移します。

<分類グループ選択画面>

| 1 | 〇〇市立図書館 資料検索                                                     | な → 各種一覧・その他 → 利用者のページ →   | 🔒 ログインしています ログアウト | ■予約カート(0件) 🛛 🗸 |  |  |  |  |
|---|------------------------------------------------------------------|----------------------------|-------------------|----------------|--|--|--|--|
|   | 佘新着資料案内登録 利用券カード:77777768     ★********************************* |                            |                   |                |  |  |  |  |
|   | ▲ トップ / 利用状況一覧 / 新                                               | 着資料案內登録一覧 / 新着資料案內登録 - 入力  |                   |                |  |  |  |  |
|   | 【新着資料案内申請画面(分類グル<br>分類グループを選択するかいたいかを                            | ープ選択)]<br>算択してください。        |                   |                |  |  |  |  |
| Q | ●分類グループを指定しない                                                    | 次の画面でキーワードを選択できます。         |                   |                |  |  |  |  |
|   | ○分類グループを指定する                                                     | 分類グループを指定した後に、キーワードを選択できます |                   |                |  |  |  |  |
| 2 | 次へ                                                               |                            |                   |                |  |  |  |  |

① 分類グループ指定有無

分類グループを条件として指定するかを選択します。

② 次ヘボタン

「分類グループを指定しない」を選択した場合、区分選択画面へ遷移します。 「分類グループを指定する」を選択した場合、分類指定画面へ遷移します。

<分類指定画面>

| ↑ ○○市立図書館 資料検索 - 各種一覧・その他 - 利用者のベージ -                                                       | 🔒 ログインしています ログアウト | 夏予約カート(0件)   ♀ - |  |  |  |  |  |
|---------------------------------------------------------------------------------------------|-------------------|------------------|--|--|--|--|--|
| ⑦新着資料案内登録 利用券加一下:77777768                                                                   |                   |                  |  |  |  |  |  |
| ▲ トップ / 利用状況一覧 / 新着資料案内登録一覧 / 新着資料案内登録 - 入力 / 新着資料案内登録                                      | 禄-分類グループ選択        |                  |  |  |  |  |  |
| 【新着資料案内申請画面(分類グループ選択)】<br>分類グループを選択し、「次へ」ボタンを押してください。<br>分類グループ名をクリックすると、細かい分類を選択することができます。 |                   |                  |  |  |  |  |  |
| O MRDF                                                                                      |                   |                  |  |  |  |  |  |
| 2 🛪                                                                                         |                   |                  |  |  |  |  |  |

① 分類グループ(日本十進分類表)選択

分類グループを選択すると、分類表画面へ遷移します。分類表画面で分類番号を指定すると、分類番号選択後画面に切り替わります。

② 次ヘボタン

区分選択画面へ遷移します。

<分類番号選択後画面>

| 1 | ○○市立図書館 Ў                                                                                   | 資料検索 -          | 各種一覧・その他 🗸   | 利用者のページ 🗸  | 🖴 ログインし         | ています | りアウト | <b>⋽予約</b> 力−ト(0件) | <b>?</b> - |
|---|---------------------------------------------------------------------------------------------|-----------------|--------------|------------|-----------------|------|------|--------------------|------------|
|   |                                                                                             |                 |              |            |                 |      |      |                    |            |
|   | ▲ トップ / 利用状況一覧                                                                              | 覧 / <b>新着資料</b> | ¥案内登録一覧 / 新着 | 資料案内登録-入力/ | 新着資料案内登録-分類グル-ブ | 選択   |      |                    |            |
|   | 【新着資料案内申請画面(分類グループ選択)】<br>分類グループを選択し、「次へ」ボタンを押してください。<br>分類グループ名をかりックすると、細かい分類を選択することができます。 |                 |              |            |                 |      |      |                    |            |
| ľ | No                                                                                          | 分類              |              |            |                 |      |      |                    |            |
|   | 1 MRDF 0 総記 取消                                                                              |                 |              |            |                 |      |      |                    |            |
| 2 | 2 x^                                                                                        |                 |              |            |                 |      |      |                    |            |

① 分類番号一覧

条件として指定した分類が表示されます。 取消ボタンを押すと、指定した分類が削除されます。

② 次ヘボタン

区分選択画面へ遷移します。

### <区分選択画面>

| 新着資料業            | <b>医内登録</b> 利用券カード:7777768                                                                                  |                  |           | 文字の大きさ 小中 |
|------------------|----------------------------------------------------------------------------------------------------|------------------|-----------|-----------|
| -<br>合 トップ / 利用り | 況一覧 / 新着資料案內登録一覧 / 新着資料案內登録-入力 / 新着資料案内                                                                     | 1登録-分類グループ選択 / 彩 | 所着資料案内登録· | - 区分選択    |
|                  |                                                                                                    |                  |           |           |
| 「着資料案内メール        | 区分選択】                                                                                                    |                  |           |           |
| 内が欲しい資料の区        | 分などを選択することができます。キーワード入力、あるいは区分にチェックをつけてください。                                                                |                  |           |           |
| タイトル             |                                                                                                    |                  |           |           |
|                  |                                                                                                    |                  |           |           |
| 著者名              |                                                                                                    |                  |           |           |
| 出版者              |                                                                                                    |                  |           |           |
|                  |                                                                                                    |                  |           |           |
| 任名               |                                                                                                    |                  |           |           |
| 所蔵館              | □本館 □北                                                                                                    |                  |           |           |
| 資料区分             | □ 図書 □ 雑誌 □ AV                                                                                              |                  |           |           |
| 蔵書区分             | □ 一般 □ 児童 □ ティーン □ 絵本 □ 視聴覚 □ ハンディ                                                                          |                  |           |           |
| 形態区分             | [ 図書 ] □ 一般 □ 児童 □ 大型 □ 課題図書<br>[ 雑誌 ] □ 形態雑誌 □ 細樹 □ 相検 □ 歴史<br>[ AV ] □ CD □ ビデオ □ cd-rom □ CT □ DVD □ テスト |                  |           |           |
| 言語区分             | □日本 □英語 □ハングル □ボルトガル語 □仏語 □中国語 □イタリア語                                                                       |                  |           |           |
|                  |                                                                                                    |                  |           |           |

① 条件指定

案内がほしい新着資料の条件を指定します。

② 次ヘボタン

登録確認画面へ遷移します。

確認画面で登録ボタン押下後、登録完了となります。

# 5. 初期値設定

予約時の受取館などの初期値を設定します。

### <設定画面>

| 合○○市立図書館 資料検索 - 台              | 各種一覧・その他 → 利用者のページ → | 🔒 ログインしています 🛛 ログア | ウト ゴチ約カート(0件) 🛛 🗸       |
|--------------------------------|----------------------|-------------------|-------------------------|
| a 初期值設定 利用券カード:7777            | 7768                 | 人大 3-3            | こども English xすの大き 小 中 大 |
| ▲ トップ / 利用状況一覧 / 初期値設定         |                      |                   |                         |
| 予約時の受取館・連絡方法の初期値を設定            | します。                 |                   | _                       |
| <ol> <li>予約時初期値:受取館</li> </ol> | 6:A図書館               |                   |                         |
| 予約時初期値:受取BMSP                  |                      |                   |                         |
| 予約時初期値:連絡方法                    | 電話:03-7854-8989      |                   |                         |
| 2                              | 登録                   |                   |                         |
|                                |                      |                   |                         |

### ① 初期値設定欄

予約時の受取館や連絡方法の初期値を設定します。

② 登録ボタン

選択内容を登録します。

# 6. 返却期限日お知らせメール

貸出中資料の中に、3日後に返却期限日が来る資料がある場合、該当資料をメールでお知らせします。 **<画面>** 

| A | ふじみ野市立図書館                                                               | 利用者メニュー ▼                                                                                    | 🖴 ログインしています                                                                            | ログアウト                | 見3分間操作しないと予約カートの件数をクリアします。<br>予約カート一覧(0件) | ? - |
|---|-------------------------------------------------------------------------|----------------------------------------------------------------------------------------------|----------------------------------------------------------------------------------------|----------------------|-------------------------------------------|-----|
|   | ■返却期限日お                                                                 | 知らせメール                                                                                       |                                                                                        |                      | 文字の大きさ                                    | 小中大 |
|   | ♠ トップ / 貸出・予                                                            | 約状況 / 返却期限日お知ら                                                                               | ゼメール                                                                                   |                      |                                           |     |
|   | 貸出中資料の中に、3<br>メールを希望される場合                                               | 日後に返却期限日が来る資料<br>合は「希望する」にチェックを入れ                                                            | がある場合、該当資料をメールでお<br>い、送信先のメールアドレスを選択して                                                 | 知らせします。<br>、「登録」をクリッ | ックしてください。                                 |     |
| 1 | 返却期限日お知らせ<br>メールを                                                       | ◉希望する ○希望しない                                                                                 | 1                                                                                      |                      |                                           |     |
| 2 | メール配信先アドレス                                                              | ⊚sample@****.ne.jp                                                                           | D .                                                                                    |                      |                                           |     |
| 3 | 登録                                                                      |                                                                                              |                                                                                        |                      |                                           |     |
|   | 一度登録すると、「希望<br>お知らせメールは休館E<br>メールが送信エラーにな<br>この画面を開いた時に「<br>メール配信先アドレスが | むしない」に変更するまで、お知ら<br>日にも送信されますので、ご来館<br>った場合でも、電話等での連絡<br>希望する」にチェックがついている<br>表示されていない方は、先にメー | セメールが自動配信されます。<br>の際はご注意ください。<br>はいたしません。<br>方は、すでにサービスを登録されている<br>-ルアドレス変更画面でメールアドレスを | 方です。<br>2登録してください    | lo                                        |     |

- 返却期限日お知らせメール希望選択
   メールを希望される場合は「希望する」にチェックを入れます。
- メール配信先アドレス
   登録済のメールアドレスが表示されます。
- ③ 登録ボタン 選択内容を登録します。